## How to Use this Guide to Laboratory Services- Test Directory

**Search for a test by test name**: Type all or part of the test name in the Search box and press "search". All matching tests will display in the list below the search box. Select the desire test from the list and click on the test code or test name to open the test and view the test information.

Note: The search will pull up all tests that have the search word in the test code, test name, or test alias definitions for a test.

**Search by for a test by CPT® code**: Type the CPT® code in the search box and press "Search". All matching tests having that CPT® code will display in the list below the search box. Select the desired test from the list and click on the test code or test name to open the test and view the test information.

**Search by for a test by lab code**: Type the CHOMP or Nichols Diagnostics-Quest Lab Order code in the search box and press "Search". All matching tests having that code will display in the list below the search box. Select the desired test from the list and click on the test code or test name to open the test and view the test information.

Note: The search will pull up all tests that have the search word in the test code, test name, or test alias definitions for a test.

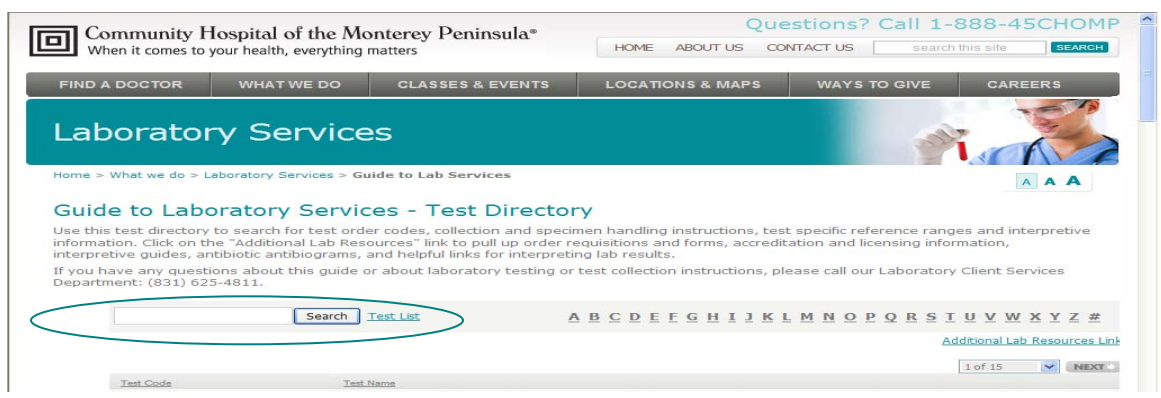

View additional information and content about Community Hospital of the Monterey Peninsula Laboratory Services: Click on the Additional Lab Resources Link. This will provide information about lab license numbers, requisition forms, interpretive guides, Test reference ranges, antibiograms, and includes links to sites that help you in Understanding your lab tests.

| Community Hospital of the Monterey Peninsula*<br>When it comes to your health, everything matters |                                                                                  |                                                                                                 | Questions? Call 1-888-45CHOMP<br>HOME ABOUT US CONTACT US search this site SEARCH            |                                                         |                             |
|---------------------------------------------------------------------------------------------------|----------------------------------------------------------------------------------|-------------------------------------------------------------------------------------------------|----------------------------------------------------------------------------------------------|---------------------------------------------------------|-----------------------------|
| FIND A DOCTOR                                                                                     | WHAT WE DO                                                                       | CLASSES & EVENTS                                                                                | LOCATIONS & MAPS                                                                             | WAYS TO GIVE                                            | CAREERS                     |
| Laborato                                                                                          | ry Service                                                                       | es                                                                                              |                                                                                              | -                                                       |                             |
| Home > What we do > I                                                                             | aboratory Services > Gu                                                          | ide to Lab Services                                                                             |                                                                                              |                                                         | AAA                         |
| Guide to Lab                                                                                      | oratory Servic                                                                   | es - Test Directo                                                                               | ory                                                                                          |                                                         |                             |
| Use this test directory<br>information. Click on t<br>interpretive guides, an                     | to search for test orden<br>he "Additional Lab Reso<br>ntibiotic antibiograms, a | er codes, collection and spe<br>ources" link to pull up order<br>and helpful links for interpre | cimen handling instructions, tes<br>r requisitions and forms, accredit<br>eting lab results. | t specific reference range<br>ation and licensing infor | es and interpretive mation, |
| If you have any quest<br>Department: (831) 62                                                     | ions about this guide o<br>5-4811.                                               | r about laboratory testing                                                                      | or test collection instructions, pl                                                          | ease call our Laboratory                                | Client Services             |
|                                                                                                   | Search                                                                           | Test List                                                                                       | ABCDEEGHIJK                                                                                  | MNOPORSI                                                | <u>UVWXYZ</u> #             |
|                                                                                                   |                                                                                  |                                                                                                 |                                                                                              | Ad                                                      | 1 of 15                     |
| Test Code                                                                                         | Test I                                                                           | lame                                                                                            |                                                                                              |                                                         |                             |
|                                                                                                   |                                                                                  |                                                                                                 |                                                                                              |                                                         |                             |